# Guida alla spedizione e alla consegna carta

Guida dedicata alla versione 8.00 e successive dell'App Nexi Pay

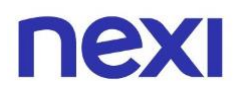

## Indice

| 1. Informazioni utili                                                   | 3        |
|-------------------------------------------------------------------------|----------|
| 2. Rinnovo Carta                                                        | 4        |
| <ul><li>Carta in scadenza</li><li>Carta già scaduta</li></ul>           | 5<br>7   |
| 3. Richiesta duplicato per blocco carta                                 |          |
| <ul><li>Carta emessa da Nexi</li><li>Carta emessa dalla Banca</li></ul> | 9<br>9   |
| 4. Rifacimento carta deteriorata o smagnetizzata                        |          |
| <ul><li>Carta emessa da Nexi</li><li>Carta emessa dalla Banca</li></ul> | 11<br>11 |

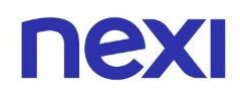

## 1. Informazioni utili

Prima di iniziare ricordati che:

- La carta in tuo possesso sarà valida fino all'ultimo giorno del mese e anno di scadenza e riceverai quella nuova entro tale data. <u>Ad esempio</u>, se la data di scadenza sulla carta è 03/24, fino al 31.03 potrai utilizzarla. Il giorno 01.04 dovrai tagliare la vecchia carta e iniziare ad usare quella nuova.
- In ogni momento dell'anno, ad eccezione dei 60 giorni prima della scadenza della tua carta, potrai variare l'indirizzo indicato per la spedizione. <u>Ad esempio</u>, se la data di scadenza sulla carta è 03/24, fino al 31.01 puoi modificare l'indirizzo.
- 3. Se avessi delle domiciliazioni attive ti consigliamo di contattare il gestore del servizio per comunicare la data di scadenza della nuova carta e il CVV (il numero a tre cifre sul retro della carta).
- 4. La funzionalità di cambio di indirizzo di corrispondenza è prevista **solo per i prodotti di credito** e non per le carte di debito.

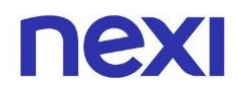

### 2. Rinnovo carta

La tua carta fisica viene rinnovata automaticamente nell'anno e nel mese indicati sulla stessa. In prossimità della scadenza della carta in tuo possesso ti verrà spedita la **nuova carta** presso **il tuo indirizzo di corrispondenza**.

La nuova carta potrà essere utilizzata solo dopo la scadenza della vecchia carta. La vecchia carta non dovrà essere distrutta o tagliata prima della sua naturale scadenza.

Il codice **PIN** e il **codice Nexi Key6** rimangono **invariati**, potrai continuare ad utilizzarli anche con la nuova carta.

I **wallet di pagamento** (esempio: Apple Pay; Google Pay; etc) saranno **aggiornati automaticamente** non appena verrà emessa la nuova carta.

I dati (come, ad esempio, la data di scadenza, il numero della carta e il CVV) verranno modificati senza richiedere alcun tipo di intervento e li visualizzerai direttamente in sostituzione ai dati della precedente carta.

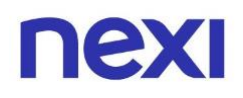

### Carta in scadenza

Se la tua carta è in scadenza, questa rimarrà attiva fino alla fine del mese indicato nella data sul retro e la nuova carta ti verrà consegnata entro la fine dello stesso mese, prima della disattivazione della precedente. Verifica l'indirizzo di corrispondenza indicato e qualora fosse errato, potrai procedere alla modifica entro 60 giorni dalla scadenza della vecchia carta.

<u>Ad esempio</u>, se la data di scadenza sulla carta è 03/24, puoi modificare l'indirizzo di spedizione entro il 31.01.

#### Hai richiesto la tua carta sul nostro sito Nexi.it?

Dopo aver effettuato l'accesso all'Area Personale sul sito Nexi.it o sull'app Nexi Pay, apri la sezione "**Gestisci Carta**", una volta sulla pagina sarà possibile entrare in:

- "Tracciamento spedizione" per verificare lo stato della spedizione della tua carta;
- **"Indirizzo di corrispondenza"** per verificare che l'indirizzo inserito sia corretto.

Qualora dovesse essere errato, potrai **aggiornarlo** inserendo l'indirizzo giusto. Una volta **modificato l'indirizzo** sarà sufficiente attendere di essere **contattato da Nexi** per definire i dettagli di una **nuova spedizione**. Riceverai una telefonata da un numero generico. Per favore rispondi e verifica di non aver inserito il numero di Nexi tra le chiamate Spam.

### Hai richiesto la carta alla tua Banca?

Dopo aver effettuato l'accesso all'Area Personale sul sito Nexi.it o sull'app Nexi Pay, apri la sezione "**Gestisci Carta**", una volta sulla pagina sarà possibile entrare in:

- "Tracciamento spedizione" per verificare lo stato della spedizione della tua carta;
- "Indirizzo di corrispondenza" per verificare che l'indirizzo inserito sia corretto.

## nexi

| 9:41                        |                 |                   | all 🗢 🗖                |  |
|-----------------------------|-----------------|-------------------|------------------------|--|
| Carta **                    | ** 9876         | 3                 |                        |  |
| _                           |                 |                   |                        |  |
|                             |                 |                   | nexi                   |  |
|                             |                 |                   |                        |  |
| utilizzato<br><b>2.700,</b> | 80€             | ,                 | VISA CREDITO           |  |
| DISPONIBILIT                | rÀ              |                   | 299,20 €               |  |
| 8                           | 8               | \$                | Q                      |  |
| Gestisci<br>carta           | Blocca<br>carta | Imposta<br>limiti | Avvisi di<br>sicurezza |  |
|                             | F Add t         | o Apple Wa        | llet                   |  |
|                             | urorisa bos     |                   |                        |  |
| da aprir                    | e. Gioca su     | bito 🌹            |                        |  |
| aa april                    |                 |                   |                        |  |

| 9:41             |              |           |              | all 🗢 🗖  |
|------------------|--------------|-----------|--------------|----------|
| ÷                | Carta        | **** 98   | 76 ~         |          |
| tuoi             | dati         |           |              |          |
| Nume<br>+ 231*** | ero di rifer | imento    |              | <i>→</i> |
| Indiri           | zzo di cor   | risponder | iza          | <i>→</i> |
|                  |              |           |              |          |
| tuoi             | canali di    | spesa     |              |          |
| Pagar            | menti onli   | ne        | ON           |          |
| Pagar            | menti in ne  | egozio    | ON           |          |
| Prelie           | vi ATM       |           | ON           |          |
|                  |              |           |              |          |
| Pagam            | nenti onl    | ine e in  | negozio      |          |
| DIN              |              |           |              | _        |
| •                | :=           | ۲         | $\heartsuit$ | 88       |
| Home             | Spese        | Paga      | losi         | Servizi  |
|                  | -            |           |              |          |

| 9:41   |                |            |           | all 🕆 🗖  |
|--------|----------------|------------|-----------|----------|
|        | Carta          | a **** 98  | 76 ~      |          |
| Pagam  | enti onl       | ine e in i | negozio   |          |
| PIN    |                |            |           | ÷        |
| Codic  | e Nexi Ke      | y 6        |           | <b>→</b> |
| 3D See | cure<br>ATTIVO |            |           | <b>→</b> |
| Biome  | etria          |            |           | ÷        |
| La tua | carta fis      | ica        |           |          |
| Tracci | iamento s      | pedizione  |           | ÷        |
| Sostit | uzione ca      | rta deteri | orata     | >        |
| Home   | :=<br>Spese    | ©<br>Paga  | ⊘<br>iosi | Servizi  |

| nexi | Home                                                                                                    | Gestisci carta iosi Servizi Premiu                                   | m Assistenza Profilo                                 | ESCI |
|------|----------------------------------------------------------------------------------------------------|----------------------------------------------------------------------|------------------------------------------------------|------|
|      | Numero carta<br>**** 1234<br>VISUALIZZA DATI CARTA                                                                                                | Carta di credito Black<br>Utilizzato<br>1.200,00 €<br>Limite mensile | ★<br>Disponibilità residua<br>800,00 €<br>2.000,00 € | ÷    |
|      | Numero di riferimento<br>Hai associato a questa carta il numero +39 *******47.<br>Lo utilizzeremo per permetterti di gestire le tue carte, autori | izzare i pagamenti e acquistare online. <b>S</b> i                   | MODIFICA                                             |      |
|      | Sicurezza e controllo<br>Imposta gli avvisi di utilizzo della carta.                                                                              |                                                                      | ~                                                    |      |
|      | Pagamenti online e in negozio                                                                                                    | isualizza i dati carta.                                              | ~                                                    |      |
|      | Spendibilità     Imposta l'utilizzo della carta con Spending Control.                                                                             |                                                                      | ~                                                    |      |
| (    | Pausa e blocco carta<br>Evita spese indesiderate in caso di furto o smarrime                                                                      | nto.                                                                 | ~                                                    |      |
| Ľ    | Estratto conto<br>Scegli come riceverlo.                                                                                                    |                                                                      | MODIFICA                                             | _    |
|      | Visualizza e modifica il tuo indirizzo.                                                                                                    |                                                                      | VAI                                                  |      |
| (    | Verifica lo stato di spedizione della tua carta.                                                                                                  |                                                                      | VAI                                                  |      |
| Chi  | iedi una carta aggiuntiva da associare alla tu<br>HIEDILA ORA                                                                                     | ua carta Nexi.                                                       |                                                      |      |

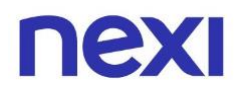

## Carta già scaduta

Se la carta è **già scaduta** ma non hai ancora ricevuto la nuova, procedi con l'accesso tramite app Nexi Pay o sito Nexi.it e **verifica lo stato della spedizione**. Se risulta rispedita al mittente a causa di un **indirizzo di corrispondenza errato**, procedi alla modifica dell'indirizzo e alla programmazione di una nuova spedizione.

### Carta emessa da Nexi

Dopo aver effettuato l'accesso all'Area Personale sul sito Nexi.it o sull'app Nexi Pay, apri la sezione "**Gestisci Carta**", una volta sulla pagina sarà possibile entrare in:

- "Tracciamento spedizione" per verificare lo stato della spedizione della tua carta;
- **"Indirizzo di corrispondenza"** per verificare che l'indirizzo inserito sia corretto.

Qualora dovesse essere errato, potrai **aggiornarlo** inserendo l'indirizzo giusto. Una volta **modificato l'indirizzo** sarà sufficiente attendere di essere **contattato da Nexi** per definire i dettagli di una **nuova spedizione**. Riceverai una telefonata da un numero generico. Per favore rispondi e verifica di non aver inserito il numero di Nexi tra le chiamate Spam.

### Carta emessa dalla Banca

Dopo aver effettuato l'accesso all'Area Personale sul sito Nexi.it o sull'app Nexi Pay, apri la sezione "**Gestisci Carta**", una volta sulla pagina sarà possibile in:

- "Tracciamento spedizione" per verificare lo stato della spedizione della tua carta;
- **"Indirizzo di corrispondenza"** per verificare che l'indirizzo inserito sia corretto.

## nexi

| 9:41              |                 |                   | .ul 🗢 🗖                |
|-------------------|-----------------|-------------------|------------------------|
| Carta *           | *** 9876        | ?                 |                        |
|                   |                 |                   | Devi                   |
|                   |                 |                   | IEAI                   |
|                   |                 |                   |                        |
| 2.700             | ,80€            | Ň                 | ISA CREDITO            |
| DISPONIBILI       | IТÀ             |                   | 299,20 €               |
| •                 | ٥               | *                 | Q                      |
| Gestisci<br>carta | Blocca<br>carta | Imposta<br>limiti | Avvisi di<br>sicurezza |
|                   |                 |                   |                        |
|                   | - Add to        | o Apple Wa        | llet                   |
| IOVING            | 0               |                   |                        |
| Hai 65            | surprise box    |                   |                        |
|                   |                 | © ♡               | 00                     |
| 11                |                 | -                 |                        |

| 9:41                                                                                                    | .⊪ ≎ <b>■</b> |
|----------------------------------------------------------------------------------------------------|---------------|
| ← Carta **** 9876                                                                                                    | ~ ?           |
| I tuoi dati                                                                                                    |               |
| Numero di riferimento<br>+ 231*******85                                                                                                    | ÷             |
| Indirizzo di corrispondenza                                                                                                    | ÷             |
| I tuoi canali di spesa                                                                                                    |               |
| Pagamenti online                                                                                                    | ON            |
| Pagamenti in negozio                                                                                                    | ON            |
| Prelievi ATM                                                                                                    | ON <b>(</b> ) |
| Pagamenti online e in neg                                                                                                    | ozio          |
| DIN                                                                                                    | 2             |
| n 🗄 🍘 Kanala kanala kanal<br>Kanala kanala kanala kanala kanala kanala kanala kanala kanala kanala kanala kanala kanala kanala kanala kanala | Servizi       |

| 9:41            |                          |                 | 52      | all 🗢 🗖  |
|-----------------|--------------------------|-----------------|---------|----------|
|                 | Carta                    | **** 987        | 76 ~    |          |
| Pagam           | nenti onli               | ne e in r       | negozio |          |
| PIN             |                          |                 |         | ÷        |
| Codic           | e Nexi Key               | 16              |         | <b>→</b> |
| 3D Se<br>SEMPRI | <b>CUFE</b><br>E ATTIVO  |                 |         | ÷        |
| Biom            | etria                    |                 |         | <b>→</b> |
| La tua<br>Tracc | carta fisi<br>iamento sp | ca<br>pedizione |         | ÷        |
| Sostit          | uzione car               | ta deterio      | orata   | <b>→</b> |
| Home            | :::<br>Spese             | ©<br>Paga       | losi    | Servizi  |

|                                                                        | Carta di credito Blac                             | k ★                               |
|------------------------------------------------------------------------|---------------------------------------------------|-----------------------------------|
| Numero carta                                                           | Utilizzato<br>1.200.00 €                          | Disponibilità residua<br>800.00 € |
| visualizza dati car                                                    | Limite mensile                                    | 2.000,00€                         |
| Numero di riferimento<br>Hai associato a questa carta il numero +39 ** | 47.                                               | MODIFIC                           |
| Lo utilizzeremo per permetterti di gestire le                          | e tue carte, autorizzare i pagamenti e acquistare | online. <u>Scopri di più</u>      |
| Sicurezza e controllo<br>Imposta gli avvisi di utilizzo della ca       | arta.                                             |                                   |
| Pagamenti online e in neg<br>Proteggi gli acquisti, gestisci i codic   | gozio 🚥                                           | ~                                 |
| Spendibilità<br>Imposta l'utilizzo della carta con Sp                  | pending Control.                                  | ~                                 |
| Pausa e blocco carta<br>Evita spese indesiderate in caso di f          | furto o smarrimento.                              | ~                                 |
| Estratto conto<br>Scegli come riceverlo.                               |                                                   | MODIFIC                           |
| Indirizzo di corrispondena<br>Visualizza e modifica il tuo indirizzo   | <b>za ——</b><br>o.                                | v                                 |
| Tracciamento spedizione<br>Verifica lo stato di spedizione della       | tua carta.                                        | v                                 |

## nexi

## 3. Richiesta duplicato per blocco carta

#### Carta emessa da Nexi

Dopo aver effettuato l'accesso all'Area Personale sul sito Nexi.it o sull'app Nexi Pay, apri la sezione "**Gestisci Carta**", una volta sulla pagina sarà possibile entrare in:

- "Tracciamento spedizione" per verificare lo stato della spedizione della tua carta;
- **"Indirizzo di corrispondenza"** per verificare che l'indirizzo inserito sia corretto.

Una volta **modificato l'indirizzo** sarà sufficiente attendere di essere **contattato da Nexi** per definire i dettagli di una **nuova spedizione**. Riceverai una telefonata da un numero generico. Per favore rispondi e verifica di non aver inserito il numero di Nexi tra le chiamate Spam.

#### Carta emessa dalla Banca

Dopo aver effettuato l'accesso all'Area Personale sul sito Nexi.it o sull'app Nexi Pay, apri la sezione "**Gestisci Carta**", una volta sulla pagina sarà possibile entrare in:

- "Tracciamento spedizione" per verificare lo stato della spedizione della tua carta;
- "Indirizzo di corrispondenza" per verificare che l'indirizzo inserito sia corretto.

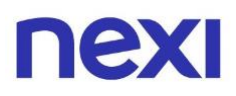

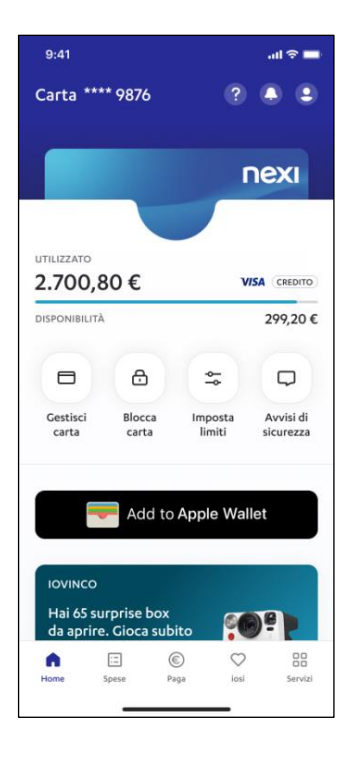

| 9:41              |              |              | 1      | 11 🗢 🗖   |
|-------------------|--------------|--------------|--------|----------|
|                   | Carta        | a **** 9876  | ~      |          |
| I tuoi c          | lati         |              |        |          |
| Nume<br>+ 231**** | ero di rifer | rimento      |        | <b>→</b> |
| Indiria           | zzo di cor   | rispondenza  | 3      | ÷        |
| l tuoi c          | anali di     | spesa        |        |          |
| Pagan             | nenti onli   | ne           | ON     |          |
| Pagan             | nenti in n   | egozio       | ON     |          |
| Prelie            | vi ATM       |              | ON     |          |
| Pagam             | ienti onl    | line e in ne | egozio |          |
| DIN               | _            | -            |        | -        |
| Home              | Spese        | ©)<br>Paga   | losi   | Servizi  |

|                           |                                           |                              |       | al 🗢 🗖   |
|---------------------------|-------------------------------------------|------------------------------|-------|----------|
|                           | Carta                                     | **** 9876                    | ~     |          |
| Pagam                     | enti onlin                                | ie e in neg                  | gozio |          |
| PIN                       |                                           |                              |       | ÷        |
| Codic                     | e Nexi Key (                              | 6                            |       | <b>→</b> |
| 3D Se<br>SEMPRE           | <b>CUFE</b><br>E ATTIVO                   |                              |       | <b>→</b> |
| Biome                     | etria                                     |                              |       | +        |
|                           |                                           |                              |       |          |
| La tua<br>Tracc           | carta fisic<br>iamento spe                | a<br>edizione                |       | ÷        |
| La tua<br>Tracc<br>Sostit | carta fisic<br>iamento spe<br>uzione cart | a<br>edizione<br>a deteriora | ta    | ÷        |

| Numero carta<br>**** 1234<br>VISUALIZZA DATI CARTA                            | Utilizzato Disponibilità residua<br>1.200,00 € 800,00 €<br>Limite mensile 2.000,00 € |
|-------------------------------------------------------------------------------|--------------------------------------------------------------------------------------|
| Numero di riferimento<br>Hai associato a questa carta il numero +39 ******47. | MODIFICA                                                                             |
| Sicurezza e controllo<br>Imposta gli avvisi di utilizzo della carta.          | orizzare i pagamenti e acquistare online. <u>Scopri di più</u>                       |
| Pagamenti online e in negozio                                                 | e visualizza i dati carta.                                                           |
| Spendibilità<br>Imposta l'utilizzo della carta con Spending Control           | ×                                                                                    |
| Pausa e blocco carta<br>Evita spese indesiderate in caso di furto o smarrin   | nento.                                                                               |
| Estratto conto<br>Scegli come riceverlo.                                      | MODIFICA                                                                             |
| Indirizzo di corrispondenza  Visualizza e modifica il tuo indirizzo.          | VAI                                                                                  |
| Verifica lo stato di spedizione                                               | VAI                                                                                  |

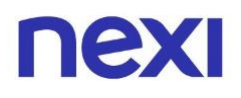

### 4. Rifacimento carta deteriorata o smagnetizzata

### Carta emessa da Nexi

Dopo aver effettuato l'accesso all'Area Personale sul sito Nexi.it o sull'app Nexi Pay, apri la sezione "**Gestisci Carta**", una volta sulla pagina sarà possibile entrare in:

- "Tracciamento spedizione" per verificare lo stato della spedizione della tua carta;
- **"Indirizzo di corrispondenza"** per verificare che l'indirizzo inserito sia corretto.

Qualora dovesse essere errato, potrai **aggiornarlo** inserendo l'indirizzo giusto. Una volta **modificato l'indirizzo** sarà sufficiente attendere di essere **contattato da Nexi** per definire i dettagli di una **nuova spedizione**. Riceverai una telefonata da un numero generico. Per favore rispondi e verifica di non aver inserito il numero di Nexi tra le chiamate Spam.

#### Carta emessa dalla Banca

Dopo aver effettuato l'accesso all'Area Personale sul sito Nexi.it o sull'app Nexi Pay, apri la sezione "**Gestisci Carta**", una volta sulla pagina sarà possibile entrare in:

- "Tracciamento spedizione" per verificare lo stato della spedizione della tua carta;
- "Indirizzo di corrispondenza" per verificare che l'indirizzo inserito sia corretto.

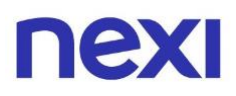

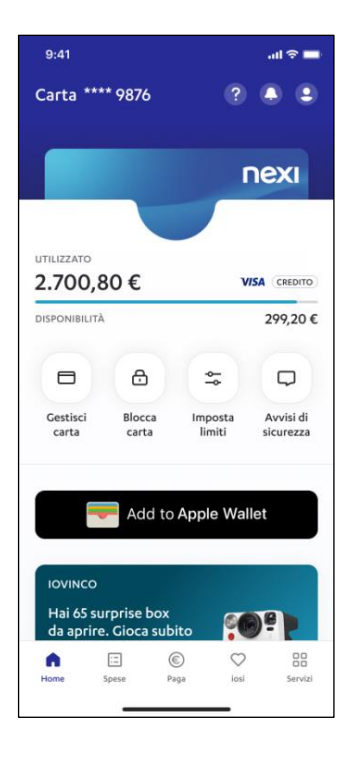

| 9:41              |              |              |        | ul 🕆 🗖  |
|-------------------|--------------|--------------|--------|---------|
|                   | Carta        | a **** 9876  | 5 ~    |         |
| I tuoi c          | lati         |              |        |         |
| Nume<br>+ 231**** | ero di rifer | rimento      |        | ÷       |
| Indiri            | zzo di cor   | rispondenza  | а      | ÷       |
| l tuoi c          | anali di     | spesa        |        |         |
| Pagan             | nenti onli   | ne           | ON     |         |
| Pagan             | nenti in n   | egozio       | ON     |         |
| Prelie            | vi ATM       |              | ON     |         |
| Pagam             | ienti onl    | line e in ne | egozio |         |
| DIN               | _            | -            |        | -       |
| Home              | Spese        | ©)<br>Paga   | losi   | Servizi |

| 9:41             |                        |                  | Ę.k    | all 🗢 🗖  |
|------------------|------------------------|------------------|--------|----------|
|                  | Carta                  | **** 987         | 6 ~    |          |
| Pagam            | ienti onl              | ine e in n       | egozio |          |
| PIN              |                        |                  |        | ÷        |
| Codic            | e Nexi Ke              | y 6              |        | <b>→</b> |
| 3D See           | CUFE<br>ATTIVO         |                  |        | ÷        |
| Biome            | etria                  |                  |        | ÷        |
| La tua<br>Tracci | carta fis<br>iamento s | ica<br>pedizione |        | ÷        |
| Sostit           | uzione ca              | rta deterio      | orata  | <b>→</b> |
| Home             | :=<br>Spese            | ©<br>Paga        | osi    | Servizi  |

| Numero carta<br>**** 1234<br>VISUALIZZA DATI CARTA                            | Utilizzato Disponibilità residua<br>1.200,00 € 800,00 €<br>Limite mensile 2.000,00 € |
|-------------------------------------------------------------------------------|--------------------------------------------------------------------------------------|
| Numero di riferimento<br>Hai associato a questa carta il numero +39 ******47. | MODIFICA                                                                             |
| Sicurezza e controllo<br>Imposta gli avvisi di utilizzo della carta.          | orizzare i pagamenti e acquistare online. <u>Scopri di più</u>                       |
| Pagamenti online e in negozio                                                 | e visualizza i dati carta.                                                           |
| Spendibilità<br>Imposta l'utilizzo della carta con Spending Control           | ×                                                                                    |
| Pausa e blocco carta<br>Evita spese indesiderate in caso di furto o smarrin   | nento.                                                                               |
| Estratto conto<br>Scegli come riceverlo.                                      | MODIFICA                                                                             |
| Indirizzo di corrispondenza  Visualizza e modifica il tuo indirizzo.          | VAI                                                                                  |
| Verifica lo stato di spedizione                                               | VAI                                                                                  |

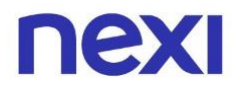

Per una guida più dettagliata su come modificare l'indirizzo di corrispondenza clicca o oppure copia e incolla il seguente link:

www.nexi.it/content/dam/nexi/download/pdf/guide/guida indirizzo di corrispondenza.pdf

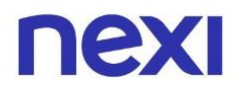

Non hai trovato quello che cercavi?

Consulta le **domande frequenti** al link <u>www.nexi.it/it/assistenza-clienti/carte/informazioni-generali</u> oppure contatta il nostro **Servizio Clienti**.

## Riconosci le comunicazioni inviate da NEXI

Il mittente delle comunicazioni termina **sempre con nexi.it o nexigroup.com.** 

**I link non rimandano mai a pagine** e applicazioni esterne al sito nexi.it o a quello della tua Banca. La pagina aperta deve avere il protocollo HTTPS o l'indicazione di "certificato valido" ed essere contrassegnata da lucchetto chiuso.

I tuoi dati personali, i numeri della tua Carta, le password e anche i tuoi codici di sicurezza come **PIN, Key6** o **one time password (OTP) sono segreti**. Per questo **non ti chiameremo mai** per chiederti, **né ti manderemo e-mail o sms** come link a pagine esterne al sito nexi.it o a quella della tua Banca, **in cui ti viene richiesto di inserirli.** 

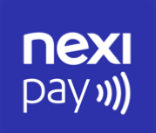

### **App Nexi Pay**

L'App per avere sempre con te tutti i servizi di gestione, consultazione e pagamento della tua Carta.

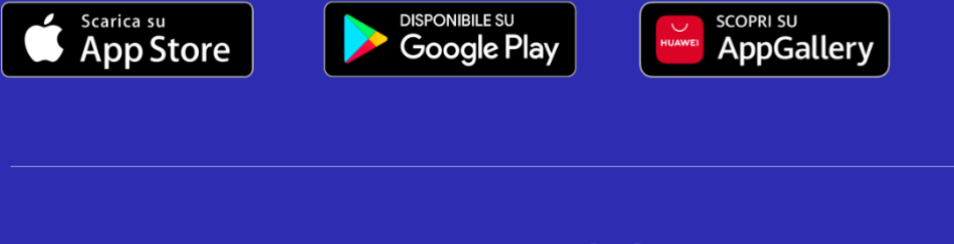

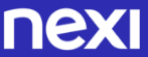

© Nexi Payments SpA 2017-2024. All Rights Reserved.